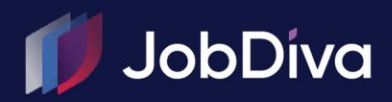

# User Guide ZOOM® MEETINGS INTEGRATION

© 2024 JobDiva Inc.

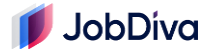

# **Zoom® Meetings Integration**

JobDiva's Zoom Meetings integration provides a solution for booking video calls at key points during the recruiting lifecycle.

#### Setup:

To enable Zoom Meetings in JobDiva, a Team Leader should visit **Settings/My Team/Profile**, and scroll down to 'Enable Zoom Meetings' under 'Features.' They can check the box and click [Save] on the Team Profile for the change to take effect.

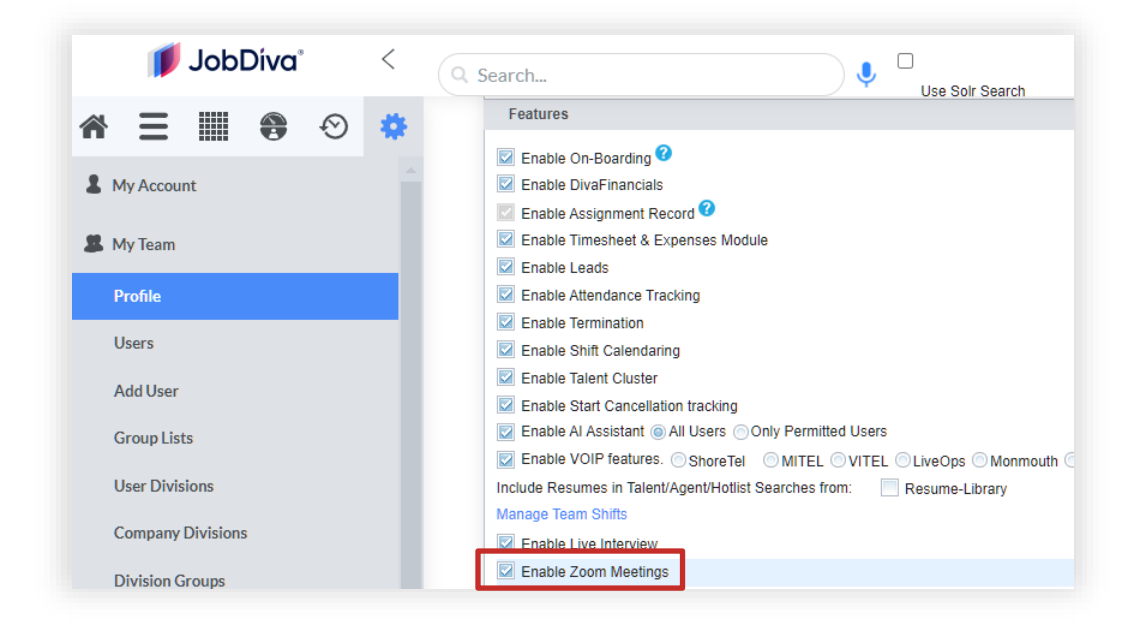

Now, the next time that they log in, each User in your organization will see the 'Zoom Meetings' tab on the Candidate page. To schedule a Zoom Meeting, click on the blue [Schedule a Zoom Meeting] button.

| esume DivaMatch          | Saved Email Tasks                       | Assignment Payroll | Attendance Invoice Place | ment Onboard HR Calendar         | Prophecy | e-interviews | Live Interviews | Kenexa Assess    | eS  |
|--------------------------|-----------------------------------------|--------------------|--------------------------|----------------------------------|----------|--------------|-----------------|------------------|-----|
| Diva Dude's Zo           | om meetings                             |                    |                          |                                  |          |              | Schedul         | e a Zoom Meeting | : 🛱 |
|                          |                                         |                    |                          |                                  |          |              |                 |                  |     |
| Upcoming Meetings        | Previous Meetings                       |                    |                          |                                  |          |              |                 |                  |     |
|                          | , i i i i i i i i i i i i i i i i i i i |                    |                          |                                  |          |              |                 |                  |     |
| Meeting Date / Time<br>↓ | Торіс                                   | User               | Recordings               | Recording Password               | Share    |              |                 |                  |     |
|                          |                                         |                    | No uncoming exheduled 7  | loom mostings for this Condidate |          |              |                 |                  |     |

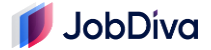

In a separate window, you'll be directed to the Zoom login page, where you should enter your personal Zoom credentials.

| ZOOM                                                                                                    |                                                                                          | New to Zoom? Sign Up Free Support English ~                                    |
|----------------------------------------------------------------------------------------------------|------------------------------------------------------------------------------------------|--------------------------------------------------------------------------------|
|                                                                                                    |                                                                                          | Sign In                                                                        |
|                                                                                                    |                                                                                          | Finall Address                                                                 |
| Top 3 reasons                                                                                                    | "Al Compassion may not be exaliable for extent<br>werkcals and welet regional contenses. | Password                                                                       |
| to use Zoom Al<br>Companion                                                                                        |                                                                                          | Forgot password? Holp (2                                                       |
| <ol> <li>Available at no additional cost<br/>with a paid user account*</li> <li>Automates meeting notes</li> </ol> | Welcome to Al Companion                                                                  | By signing in, Lagree to the Zoom's Pilvacy<br>Statement and Terms of Service. |
| and action items<br>3. Helps compose chat<br>messages                                                              | Catch me up on my meeting<br>Smart meeting recordings                                    | Stay aigned in                                                                 |
| Start using Al Companion                                                                                           | Write a chat for mé<br>Generate whiteboard ideas                                         | Or sign in with                                                                |

Follow the prompts to approve the integration. This step is essential for ensuring that your JobDiva account will sync with Zoom.

| zoom |                                                                                                    |
|------|----------------------------------------------------------------------------------------------------|
|      |                                                                                                    |
|      | You are about to add JobDiva / Zoom Meetings BETA                                                                                                    |
|      | Switch Account                                                                                                    |
|      | <ul> <li>Note</li> <li>App can access and manage this information even when not using the app.</li> <li>This app may enable an in-meeting notification to participants if the app is used to access real-time video, audio, chat, or meeting files.</li> <li>Learn more</li> </ul>                                      |
|      | Allow this app to use my shared access permissions. Learn more<br>By giving this app access, it will be able to take actions on your behalf for other users,<br>based on your permissions and what the app can view or manage. By clicking Allow, you give permission to this app to use your information in accordance |
|      | with their Terms & Privacy Policy. You can remove this app at any time in My Apps. Allow Decline                                                                                                    |

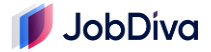

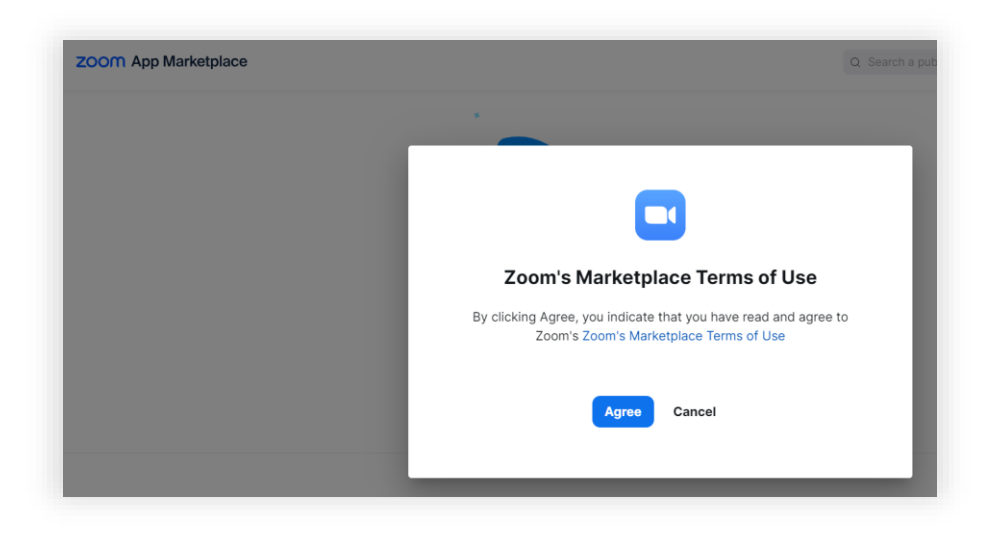

## Using the Zoom® Meetings Integration

Once your authorization is successfully recorded, the window will close, and you'll be directed back to the meeting invite window in JobDiva. You can set the topic, the date/time, the time zone, and whether a passcode will be necessary to access the meeting. The email body is entirely customizable.

| Initial Screening                        | Call                                                    |  |
|------------------------------------------|---------------------------------------------------------|--|
| To divadude@job                          | diva.com                                                |  |
| Add Attendees                            |                                                         |  |
| G                                        | jobdiva.com                                             |  |
| Meeting Date/Tim                         | e*                                                      |  |
| 03/21/2024                               | 11:50 AM         to         03/21/2024         12:20 PM |  |
| Time Zone                                |                                                         |  |
| Eastern Time (l                          | JS and Canada) 🗸 🗸                                      |  |
| Message                                  |                                                         |  |
| BI                                       | •=<br>•=                                                |  |
|                                          |                                                         |  |
| Hello!                                   |                                                         |  |
| Hello!                                   | obDiva                                                  |  |
| Hello!<br>Welcome to J<br>Please join th | obDiva.<br>e link below.                                |  |
| Hello!<br>Welcome to J<br>Please join th | obDiva.<br>e link below.                                |  |
| Hellol<br>Welcome to J<br>Please join th | obDiva.<br>e link below.                                |  |

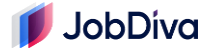

Once you click [Send], the scheduled meeting will appear under 'Upcoming Meetings.' You can edit the contents of the invite by clicking the pencil icon, and you can [Cancel] the event if needed. If cancelled, it will be removed from 'Upcoming Meetings.' You can download the event (in .ics format) if you wish.

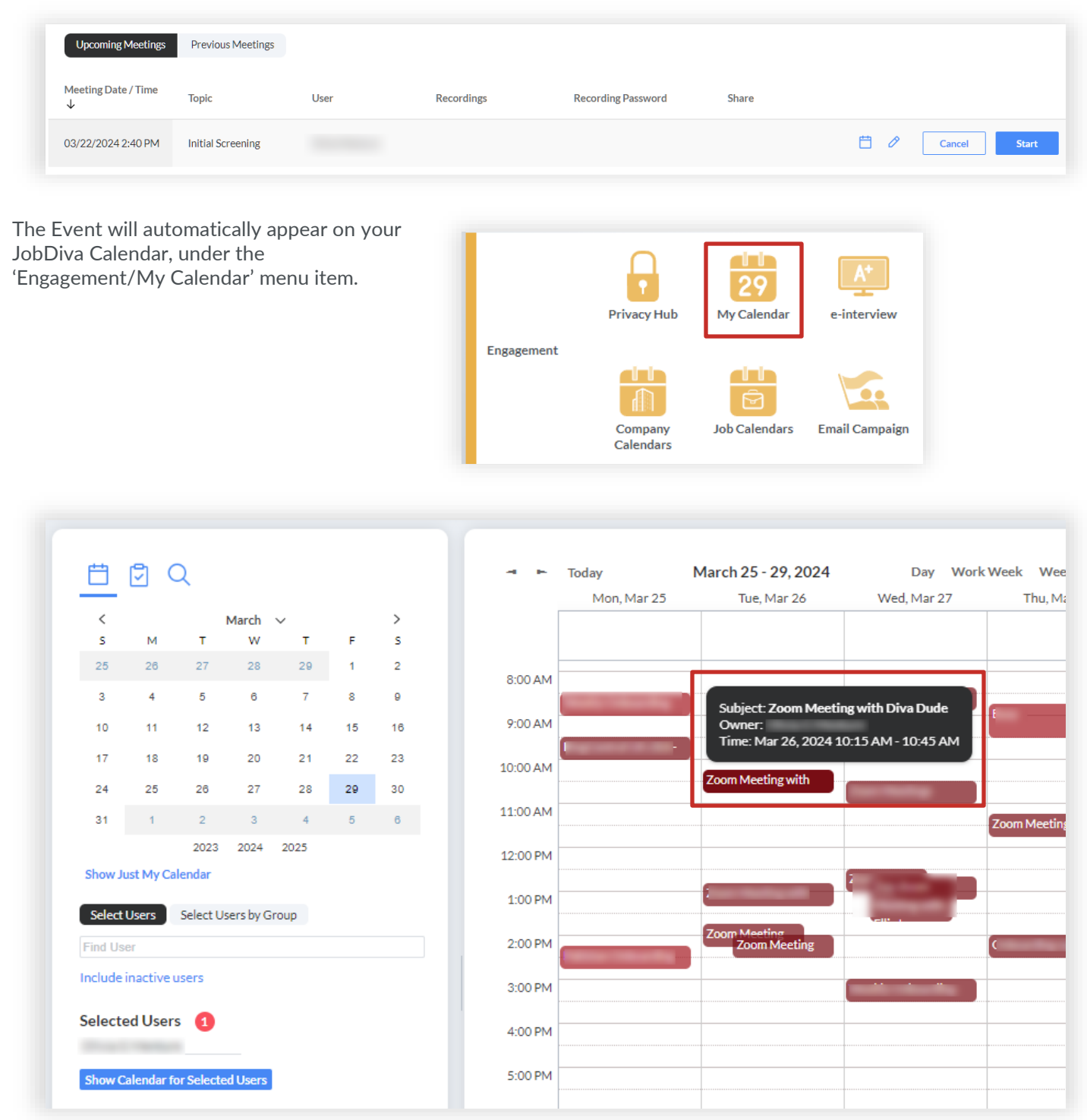

If you have JOS or Google Calendar Sync enabled through your JobDiva User Profile, then the Events will automatically sync to those Calendars when you are the creator of the Zoom meeting.

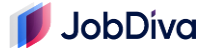

You can start the Zoom meeting from your Zoom desktop app, or using the [Start] button in JobDiva.

|                          |                   | nitial Scr                                     | eening          |                    |          |     |        |
|--------------------------|-------------------|------------------------------------------------|-----------------|--------------------|----------|-----|--------|
|                          | 2                 | :40 PM - 3:10 PM                               | NOW             |                    |          |     |        |
|                          | N                 | Veeting ID: 972 255<br>Start<br>Join from a Ro | Copy Invitation | 🖌 Edit             | × Delete |     |        |
| Meeting Date / Time<br>↓ | Торіс             | User                                           | Recordings      | Recording Password | Share    |     |        |
| 03/22/2024 2:40 PM       | Initial Screening |                                                |                 |                    |          | Ë 0 | Cancel |

The Candidate will receive the email you customized when scheduling the meeting. They can also download the event if they choose.

| nitia | al screening                                                                                       |
|-------|----------------------------------------------------------------------------------------------------|
|       |                                                                                                    |
|       |                                                                                                    |
|       | <notifications@jobdivamail.com></notifications@jobdivamail.com>                                    |
|       | To: JobDiva Dude                                                                                   |
|       | Cc: e                                                                                              |
|       | Initial screening.ics                                                                              |
|       |                                                                                                    |
|       | Hello Diva Dude,                                                                                   |
|       | This is the meeting link for your initial screening. Please connect!<br>Thank you.                 |
|       | Best,                                                                                              |
|       | lest Recruiter                                                                                     |
|       | Click to join https://zoom.us/j/95216705141?pwd=TUtrZUlkSUJL2k1MytObzJwRVF0Zz0<br>Passcode: 495116 |
|       |                                                                                                    |
|       |                                                                                                    |

When all parties are connected to the Zoom meeting, you, the host, can begin recording if you wish. Zoom supports multiple recordings, so you have the option to record your meetings in segments.

A few minutes after the meeting has ended, if you recorded it to the Zoom cloud, you'll receive a notification from Zoom that your recording is ready.

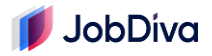

| Cloud Recording | - Initial Screening is now available                                                                                                    |
|-----------------|----------------------------------------------------------------------------------------------------|
| z Zoom<br>To:   | ② ← Reply ≪ Reply all → Forward 🔥 ~ 🐠<br>Fri                                                                                                    |
|                 | zoom                                                                                                    |
|                 | Hi ,<br>Your cloud recording is now available                                                                                                    |
|                 | Topic: Initial Screening<br>Date: Mar 22, 2024 02:49 PM Eastern Time (US and Canada)                                                                                                    |
|                 | View Detail Share                                                                                                    |
|                 | You can copy the recording information below and share with others https://zoom.us/recishare/THVVMAmaLUIvTI0V6qNEjTMC4KMnvVEeqo_H6c0z857uOczWigBWzCmdMvVXeyO.soHvudJGidEhtY2U Passcode: c981i&p2 |
|                 | Thank you,<br>-The Zoom Team                                                                                                    |

The recordings will also display on the corresponding Candidate's record.

| Upcoming Meetings Pre            | vious Meetings    |      |             |                    |       |
|----------------------------------|-------------------|------|-------------|--------------------|-------|
| Meeting Date / Time $\downarrow$ | Торіс             | User | Recordings  | Recording Password | Share |
| 03/26/2024 11:00 AM              | Final interview   |      |             |                    |       |
| 03/22/2024 2:40 PM               | Initial Screening |      | Recording 1 | c9Bti&p2           | Share |

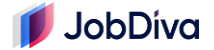

### **Reporting For Zoom Meetings**

When a Zoom Meeting is scheduled, conducted, and/or cancelled, Candidate Notes will be automatically added to that Candidate's record. Each one has a separate Note action.

For teams with the Zoom Meetings integration enabled, the following Note Actions will appear under **Settings/Labels/Actions: Candidates**:

| Zoom Meeting Canceled  |          |
|------------------------|----------|
| Zoom Meeting Conducted | ~        |
| Zoom Meeting Scheduled | <b>V</b> |

They will only be available for the purpose of automatically generated Notes (they will not be available for manual entry). This means you can filter by them through the:

- ACCESS LOG Report
- Users' Journal of Candidate Notes and Qualifications
- Recruiting Leaderboard

| Reports                                                          |
|------------------------------------------------------------------|
| Search for a report                                              |
| User Reports                                                     |
| U1. Users' Journal of Candidate Reports Notes and Qualifications |
| U2. Users' Journal of Job Notes                                  |
| U3. Users' Journal of Contact<br>Notes                           |
| U4. Users' Journal of Company<br>Notes                           |
| U5. Users' Journal of Contact<br>Events                          |
| U6. Users' Journal of Tasks                                      |
| U7. Contact List                                                 |
| U8. My Contact List                                              |
| U9. Company List                                                 |
| U10. My Company List                                             |
| U11. ACCESS LOG REPORT                                           |
| U12. User Permissions &<br>Harvester Assignments                 |